- 1. Chef Schlüssel anstecken
- 2. Die Taste "X" so lange drücken bis auf dem Bildschirm "P" steht
- 3. Drücken Sie die Taste "Programm" und wählen Sie mit der Zeile-nach-unten-Taste Warengruppe aus (zum Bestätigen drücken Sie die Zahl, welche davor steht)
- 4. Mit der Taste "X" erscheint immer die nächste Warengruppe
- 5. Bei allen Warengruppen mit Speisen sind folgende Einstellungen zu tätigen:
  - Mit der Zeile-nach-unten-Taste das Feld MwSt. wählen, eine 1 eintragen und mit Enter (BAR) bestätigen
  - Mit der Zeile-nach-oben-Taste ins Feld Option1 gehen. Hier muss die Zahl 4 entfernt werden. Diese Zahl verhindert aktuell das Umschalten der MwSt. beim Drücken der Außer Haust Taste.
    Sie können aus diesem Feld keine einzelne Zahl löschen, sondern nur überschreiben, d.h. sollte in diesem Feld aktuell 134 stehen überschreiben sie mit der Zahl 13 und bestätigen mit Enter (BAR)
- 6. Mit der Taste X springen Sie eine Warengruppe weiter. Diesen Vorgang bei allen Speisen wiederholen.
- 7. Mit der Taste "Programm" beenden Sie die Programmierung.
- 8. Sollte bei Ihnen keine Außer Haus Taste vorhanden sein kontaktieren Sie uns.

Allgemeiner Hinweis:

Bitte prüfen Sie die ersten Tage nach der Umstellung ausgestellte Rechnungen auf eine korrekt ausgewiesene MwSt..

Sollten Ihnen nach der Umstellung Fehler auffallen, erreichen Sie uns unter <u>ticket@zelo.net</u> oder telefonisch unter 0951 – 241 345 0. Andere Kommunikationswege wie Whats App oder ähnliches werden nicht bearbeitet.

Ihre ZELO GmbH